## Mode d'emploi

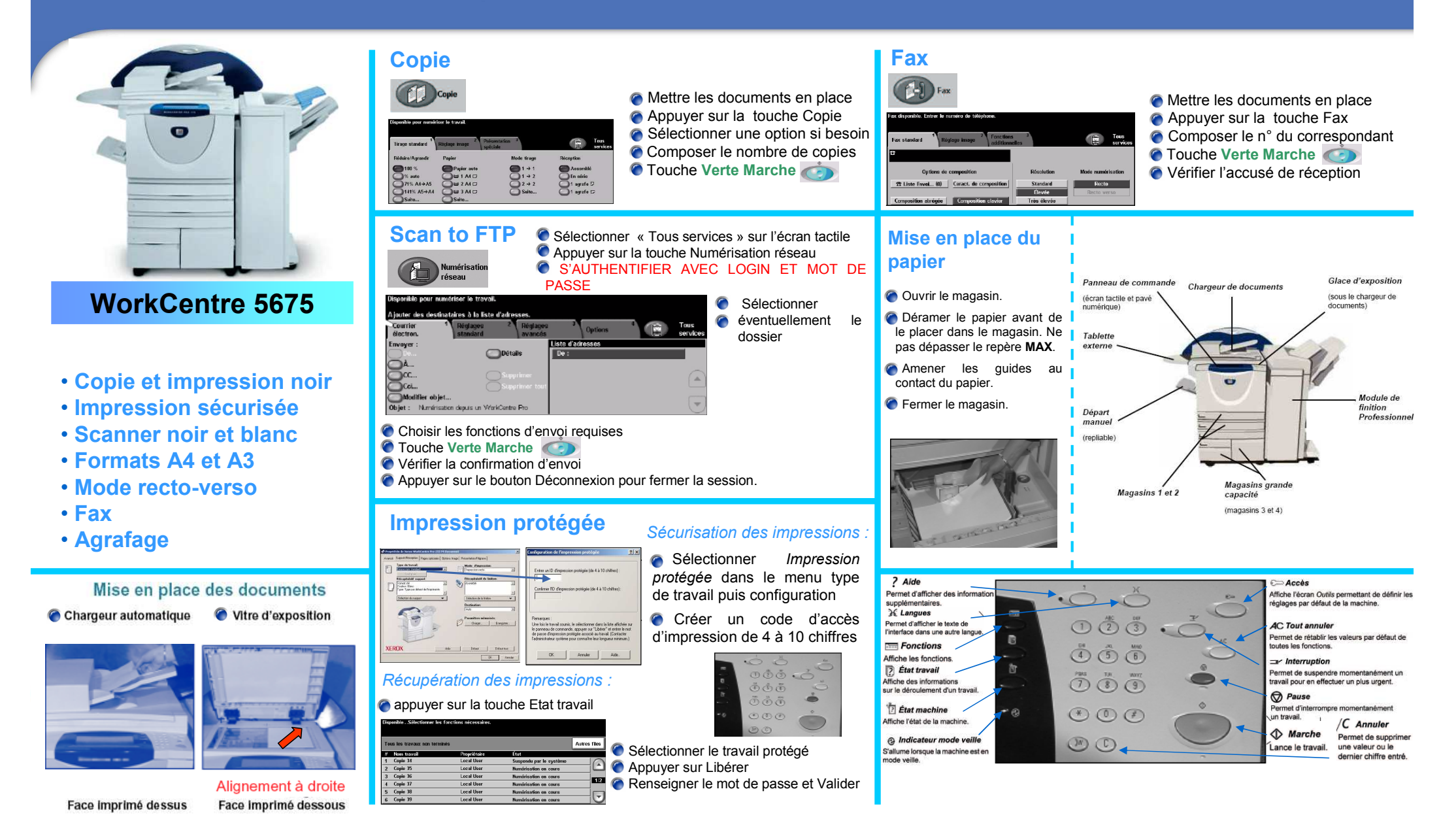

SAV XEROX 0825 012 013 - Commande consommables 0820 028 029

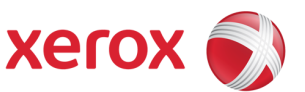